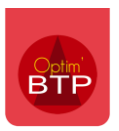

Il est possible de saisir un montant de frais indirects sur le devis.

Depuis le devis, appuyez sur la touche F5 du clavier ou cliquez sur le logo des frais cachés

| i. | 🔊        | ₽   📜 | • 👢 🕆 🖉 🖻 ピ 🗷 🐠 🕂 🕵 די 🕼 די 🌶 👟 🗶 ו | a • G |
|----|----------|-------|-------------------------------------|-------|
|    | N° ligne | Code  | Désignation                         | Туре  |

## Intégrer des Articles/Ouvrages ou saisir des lignes pour valoriser des frais indirects

Cliquez sur l'onglet Saisie.

En faisant F4, vous accédez à la liste de vos éléments (articles/ouvrages) que vous pouvez insérer dans l'écran de saisie.

Il est également possible de faire de la saisie libre en double cliquant sur une ligne, dans la désignation.

La saisie d'un montant négatif est possible en ligne de saisie (non en coefficient).

| Trais indirects/cachés                                     |                |                   |                   |                                                |          |         |      |         |         |          |  |  |  |  |
|------------------------------------------------------------|----------------|-------------------|-------------------|------------------------------------------------|----------|---------|------|---------|---------|----------|--|--|--|--|
| Devis D24030096.00 - Frais indirects en saisie avec option |                |                   |                   |                                                |          |         |      |         |         |          |  |  |  |  |
| Afficher le de                                             | étails         |                   | Nb heure<br>2,000 | P.A. Coef E.G. P.R.   500,00 € 1,3500 675,00 € |          |         |      |         |         |          |  |  |  |  |
| (%) Coefficient                                            |                |                   |                   | 🦉 s                                            | aisie    |         |      |         |         |          |  |  |  |  |
| (                                                          | Code Désignati |                   | п Туре            | Un.                                            | Qté ref. | Cadence | Qté  | PAU     | PAT     | Nb heu 🗎 |  |  |  |  |
|                                                            |                | Frais d'étude Etu |                   | Н                                              | 2,00     | 1,00    | 2,00 | 250,00€ | 500,00€ | 2, 🗸     |  |  |  |  |
|                                                            |                |                   |                   |                                                |          |         |      |         |         |          |  |  |  |  |
|                                                            |                |                   |                   |                                                |          |         |      |         |         |          |  |  |  |  |
|                                                            |                |                   |                   |                                                |          |         |      |         |         |          |  |  |  |  |

Précision : les frais indirects saisis sont fixes et ne se recalculent pas automatiquement lorsque le déboursé du devis varie. Si vous souhaitez la prise en compte dynamique, il faut préférer la saisie par coefficient, , consultez la FAQ n° sur la saisie des frais indirects en coefficient.